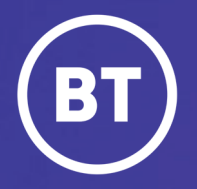

# BT One Cloud Cisco Self Service (OCC) Edit a user

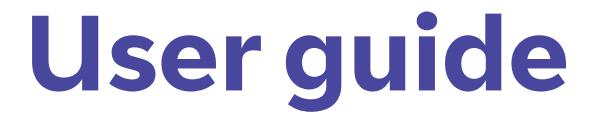

#### **Administrator**

As One Cloud Cisco administrator, you're able to make changes to user accounts.

It could be that you want to switch their voicemail on or add a second line or even change a faulty phone device.

This guide will show you how to:

- Edit a user account
- Activate voicemail for a user (as an example)

### Get started | Search for a user

**Select** and open the **Users Hub** to then enter your user search criteria. *For example the users "Last Name*'.

Select Search to gain your search results.

|              | _            |                           |                   |                   |                       |                 |                  |         |
|--------------|--------------|---------------------------|-------------------|-------------------|-----------------------|-----------------|------------------|---------|
| Home Users H | ub Phones    | Admin List                | Event Log R       | equests Features  | Contact Us            | Release Notes   | Generate Reports | Help/FA |
|              |              |                           |                   |                   |                       |                 |                  |         |
| User         | S HUD        |                           |                   |                   |                       |                 |                  |         |
| Unassigne    | d users      |                           |                   |                   | Unassigned users list |                 |                  |         |
| Division:    | DPMENT 💿 🗸 🗸 | Site:<br>BTD_802_ADASTRAL | 8   V             | Bul               | k loader Add new user |                 |                  |         |
| Login        | First Nar    | ne Last I                 | Name              |                   |                       |                 |                  |         |
|              |              | Hoors Hu                  | h                 |                   |                       |                 |                  |         |
|              |              | 03013110                  | U                 |                   |                       |                 |                  |         |
|              |              | Unassigned users          |                   |                   |                       | Unassigner      | d users list     |         |
|              |              | Division:                 | Site:<br>│ ✓ Site |                   |                       | Bulk loader Ado | l new user       |         |
|              |              | Search for a user         | First Name        | Diven             | Carrate               |                 |                  |         |
|              |              | Name                      | - Ist Name        | Email             | Sanica Tuna           |                 | Asting           |         |
|              |              | > Anne Dixon              | AnneDixon         | anne.dixon@bt.com | ANYWHERE              | ≓,              |                  |         |
|              |              | -                         |                   |                   |                       |                 |                  |         |

#### **Edit** a user

The icons in the **Actions** column enable you to move, edit and delete a user.

#### Select the Edit icon

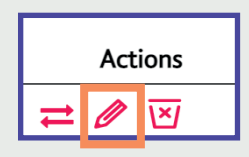

| Users Hu                                   | ıb                             |                   |              |                          |
|--------------------------------------------|--------------------------------|-------------------|--------------|--------------------------|
| Unassigned users                           |                                |                   |              | Unassigned users list    |
| Division:<br>Division<br>Search for a user | Site:                          | Dixon             | Search       | Bulk loader Add new user |
| Name                                       | Login                          | Email             | Service Type | Actions                  |
| > Anne Dixon                               | AnneDixon                      | anne.dixon@bt.com | ANYWHERE     | ≓ ⊘ ⊠                    |
| Showing 15                                 | per page of a total of 1 items |                   |              | <li>1</li>               |

It will open up the **user account** and display all their current settings.

To make any edits, **select** the relevant step (in the left-hand side column) where you need to make your change or modification.

| Edit User                    |                            |                             |
|------------------------------|----------------------------|-----------------------------|
| 1. User Information 📀        | Configure User Information |                             |
|                              | Division                   | Site                        |
| 2. Service Type & Devices  📀 | St TRAINING ONLY           | G BTD_861_STOCKPORT         |
| 3. Features 🕑                | First Name                 | Site location code: loading |
|                              | Anne                       | Dixon                       |
| 4. Class of Service 🛛 🖌      | Username* 🥑                | Email* 📀                    |
| 5. Security                  | AnneDixon                  | anne.dixon@bt.com           |
| 6. Summary 🕑                 | Self-care Access           |                             |

#### Edit a user | Example: Activate voicemail

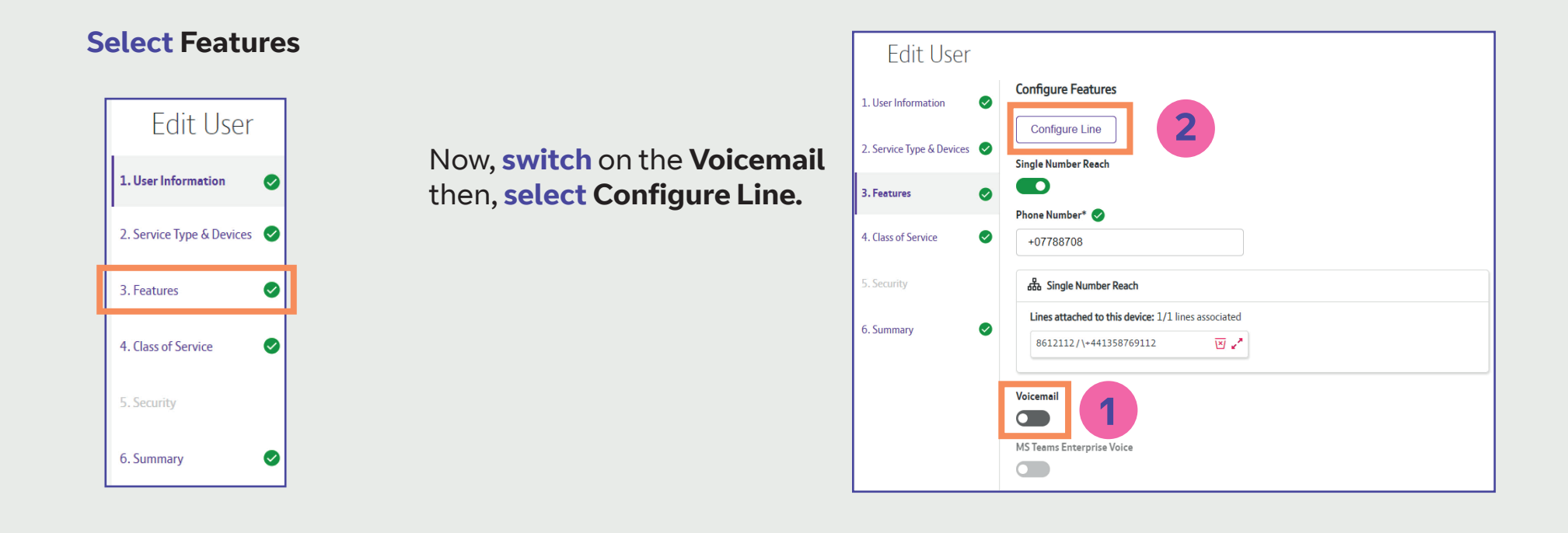

**Select** the number that the voicemail is associated to, then **select Next** 

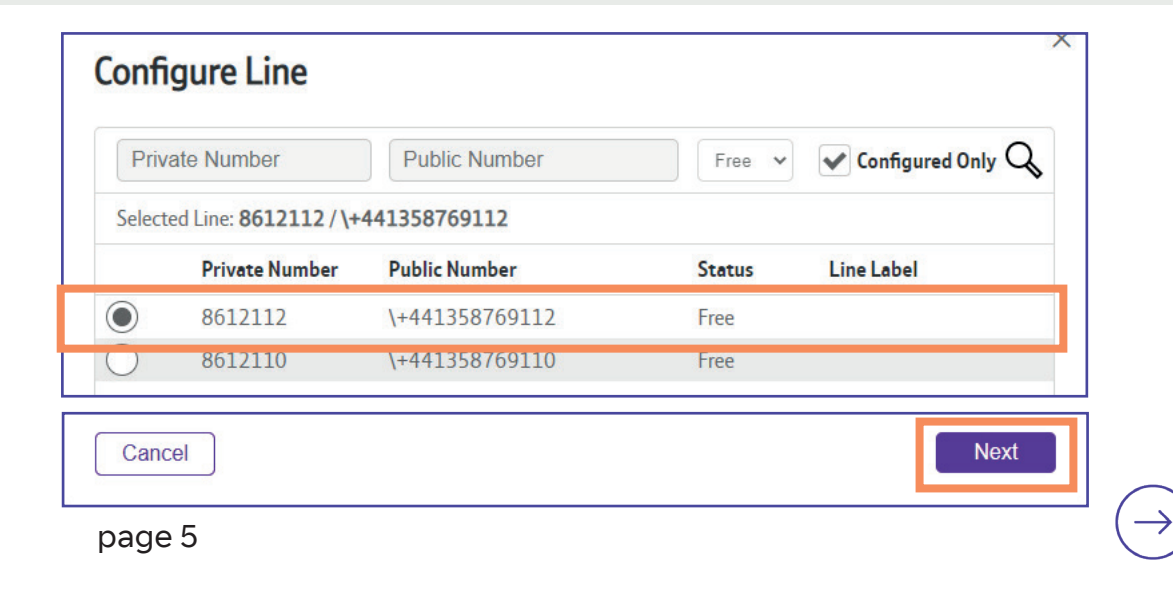

**Select Voicemail** by clicking into the box to add a tick, then **select Submit.** 

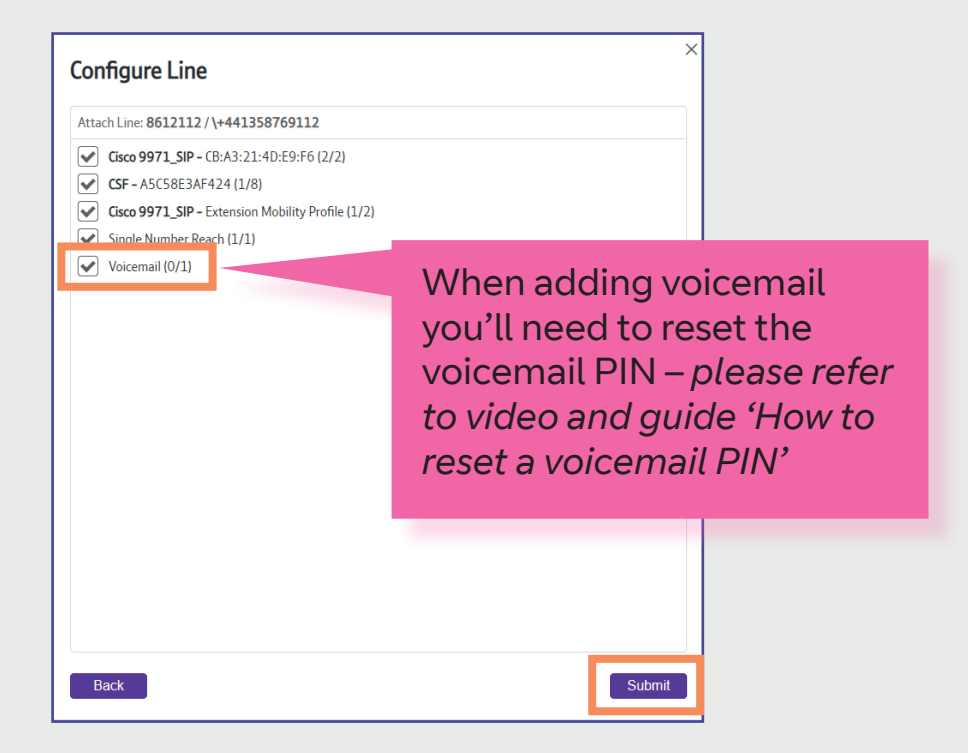

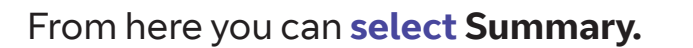

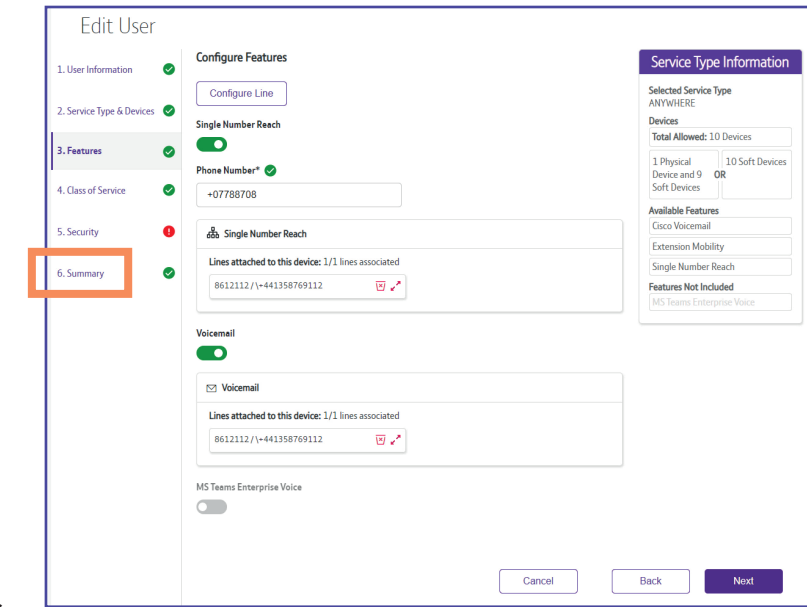

page 6

## Select Submit User to confirm all changes.

| curity | Service Type<br>ANYWHERE                    |                                |                        |  |  |
|--------|---------------------------------------------|--------------------------------|------------------------|--|--|
| immary | <ul> <li>Devices with lines</li> </ul>      | Features                       | Class of Service       |  |  |
|        | S Physical Device                           | Extension Mobility             | Intl24HrsEnh-CSS-21    |  |  |
|        | Cisco 9971_SIP - CB:A3:21:4D:E9:F6          | Cisco 9971_SIP                 | Lines Associated:      |  |  |
|        | PBT - Standard 9971 SIP                     | PBT - Standard 9971 SIP        | 8612112/\+441358769112 |  |  |
|        | Lines Associated:<br>8612112/\+441358769112 | Line: 8612112 / \+441358769112 | 8612110/\+441358769110 |  |  |
|        | 8612110/\+441358769110                      | Single Number Reach            |                        |  |  |
|        | Jabber Device                               | Phone Number: +07788708        |                        |  |  |
|        | <b>CSF -</b> A5C58E3AF424                   | Line: 8612112/\+441358769112   |                        |  |  |
|        | PBT - Standard Client Services Framework    |                                |                        |  |  |
|        | Lines Associated:                           | Voicemail                      |                        |  |  |
|        | 8612112/\+441358769112                      | Line: 8612112/\+441358769112   |                        |  |  |
|        |                                             | MS Teams Enterprise Voice      |                        |  |  |
|        |                                             |                                |                        |  |  |
|        | Security                                    |                                |                        |  |  |
|        | Password: Send To Email                     |                                |                        |  |  |
|        |                                             |                                |                        |  |  |

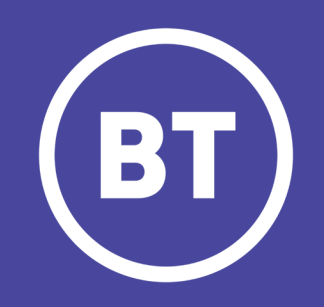